# How to Create a Chubbeducation.com Account

Take full advantage of the educational opportunities available to you on chubbeducation.com as a Chubb agent or broker by creating an account.

### 1. Visit Chubbeducation.com and click the Log In/Register link on the top right.

| About                            | Staff Development            | CE Courses      | Course    | e Information Reques    | t Contact       | Log In / Register    |  |
|----------------------------------|------------------------------|-----------------|-----------|-------------------------|-----------------|----------------------|--|
| 2. Click on create one for free. |                              |                 |           |                         |                 |                      |  |
| Login                            |                              |                 |           |                         |                 |                      |  |
| If you ha                        | ave an account, log in. If i | not, create one | for free. | Account holders receive | the benefits li | sted below and more! |  |

#### 3. On the resulting page:

- a) Enter your account information. Note: Fields with asterisks are required.
- b) Enter your desired username and password. Note: In addition to your username, you will also be able to use your email address as a User ID.

| Your Information                                                    | Username and Password                                                                     |  |  |  |
|---------------------------------------------------------------------|-------------------------------------------------------------------------------------------|--|--|--|
|                                                                     | Enter your desired username and password below. You'll use this to access the website and |  |  |  |
| First Name *                                                        | Username *                                                                                |  |  |  |
|                                                                     |                                                                                           |  |  |  |
| Last Name *                                                         | Password *                                                                                |  |  |  |
|                                                                     |                                                                                           |  |  |  |
| <b>4. Click Register.</b><br>Now you are ready to explore the site! | Register                                                                                  |  |  |  |

# Account Benefits

- Unlimited access to recordings in the Webinar Archive
- Pre-fill registration forms with your info

## **Cornerstone Partners**

To unlock your Cornerstone benefits, visit our dedicated page to learn more

https://chubbeducation.com/cornerstone